## 國立臺南大學圖書館-校外連線資料庫操作手冊(For VPN)

- 一、使用時機:在校外連線相關資料庫(限制校內 IP 才可連線者)。
- 二、使用對象:在校教職員工生。
- 三、操作方法:
  - (一) 於連線之電腦安裝 VPN 軟體:

安裝軟體請連線至下載網頁(連結),並依作業系統選擇適合之版本下載。

| <b>ZYXEL</b><br>NETWORKS |                            | 產品              | 解決方案 支援      | <b>援及培訓</b> 何 | 處購買      |              |      | Q     | 0 0 0<br>0 0 0<br>0 0 0                                                                                                    |   |
|--------------------------|----------------------------|-----------------|--------------|---------------|----------|--------------|------|-------|----------------------------------------------------------------------------------------------------|---|
|                          |                            |                 |              | Y             |          |              |      |       |                                                                                                    |   |
|                          |                            |                 |              |               |          |              |      |       |                                                                                                    |   |
|                          |                            |                 |              |               |          | 點此進行軟體下載     | • •  |       |                                                                                                    |   |
| Material                 | Version                    | 依照作業:<br>選擇軟體   | 系統版本,<br>版本。 | OS            | Language | Release Date | Dowr | nload | Checksur                                                                                                    | n |
| Software                 | IPSec_SSL_VPN_3.2.4.19(sub | oscription_base | ed)          | macOS         | English  | 2023年12月20日  |      | E     |                                                                                                    |   |
| Software                 | SSL_VPN_Client_4.0.5.0     |                 |              | Windows       | English  | 2023年11月20日  | 0    | G     | <ul> <li>Image: A start of the start of the start of</li></ul> |   |
| Software                 | SSL_VPN_Client_1.2.6       |                 |              | macOS         | English  | 2023年10月27日  | Ð    | ß     |                                                                                                    |   |
| Software                 | IPSec SSI VPN 7740.019(s   | ubscription ba  | ised)        | Windows       | Fnalish  | 2023年10月20日  |      | A     |                                                                                                    |   |

(二) Windows 作業系統安裝方法:

1. 將下載之檔案進行解壓縮,並執行「SecuExtenderSetup」安裝程式。

| 名稱 ^                                              | 修改日期               | 類型                | 大小        |
|---------------------------------------------------|--------------------|-------------------|-----------|
| 🗟 SecuExender_Window 4.0.3.0-opensource-list      | 2018/9/17 上午 11:20 | Microsoft Excel 9 | 39 KB     |
| 🛃 SecuExtender_ SecuExtender_Windows 4.0.3.0-fass | 2018/10/3 上午 10:50 | Adobe Acrobat D   | 230 KB    |
| SecuExtender_Windows Release Note 4.0.30          | 2018/10/3 上午 10:53 | Adobe Acrobat D   | 69 KB     |
| 💽 SecuExtenderSetup                               | 2018/9/6 下午 01:35  | 應用程式              | 17,137 KB |

2. 允許 App 變更裝置。

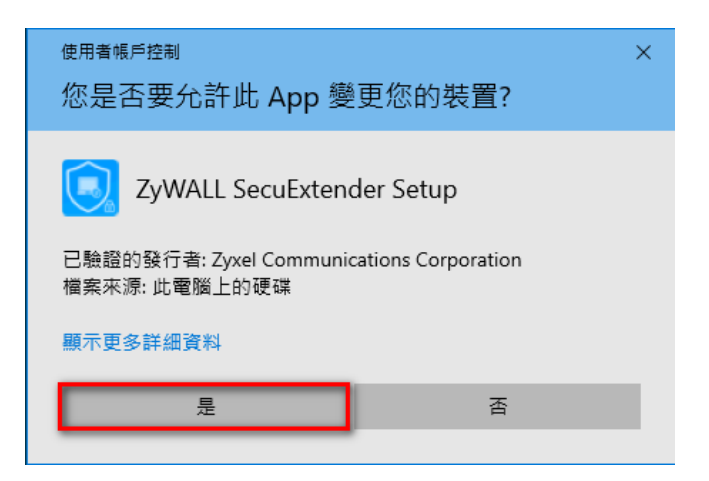

3. 下一步。

| ZyWALL SecuExtender Setup |                                                                                                    |  |
|---------------------------|----------------------------------------------------------------------------------------------------|--|
| ZYXEL                     | Welcome to the ZyWALL<br>SecuExtender Setup Wizard                                                                                       |  |
|                           | The Setup Wizard will install ZyWALL SecuExtender on your<br>computer. Click "Next" to continue or "Cancel" to exit the<br>Setup Wizard. |  |
|                           | < Back Next > Cancel                                                                                                    |  |

4. 取消「Start Menu Program folder」,再下一步。

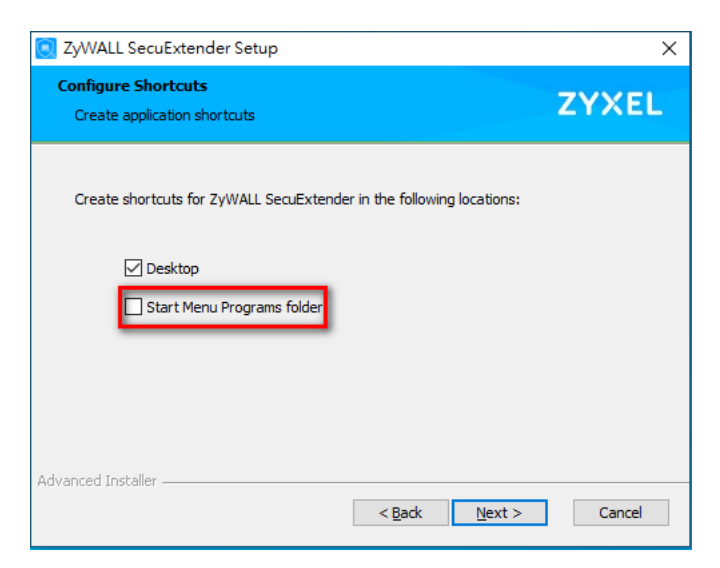

5. 下一步。

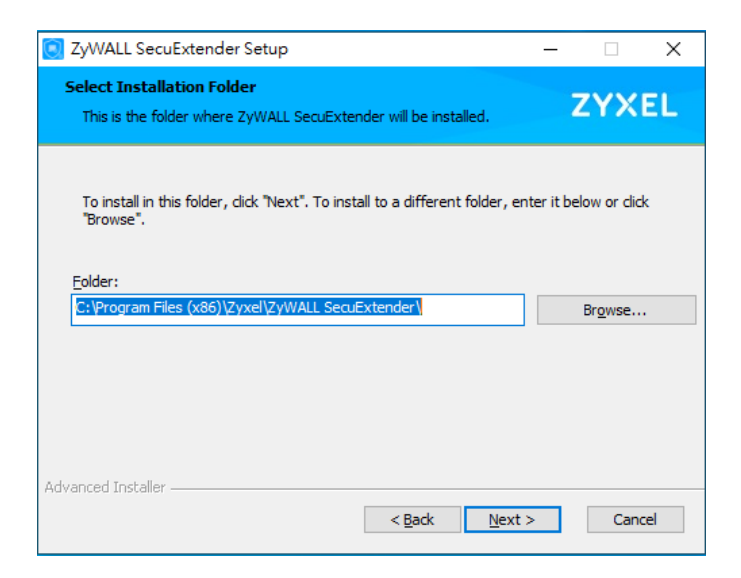

6. 點選「Install」。

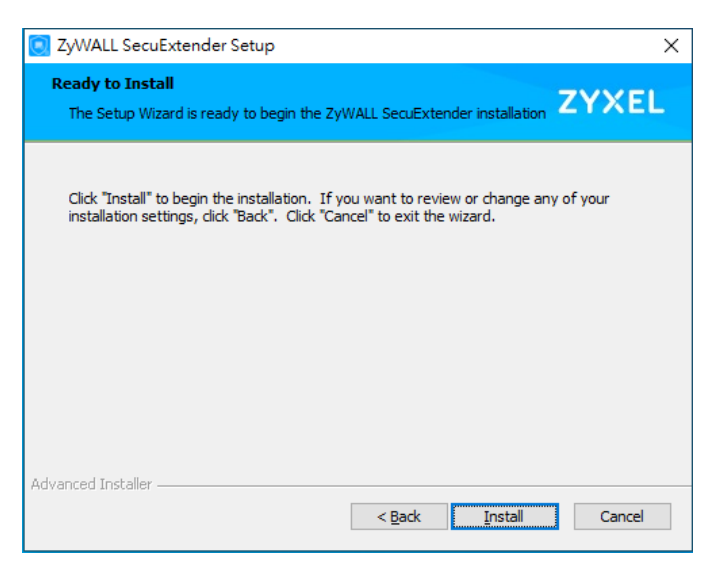

7. 點選「Finish」,完成安裝。

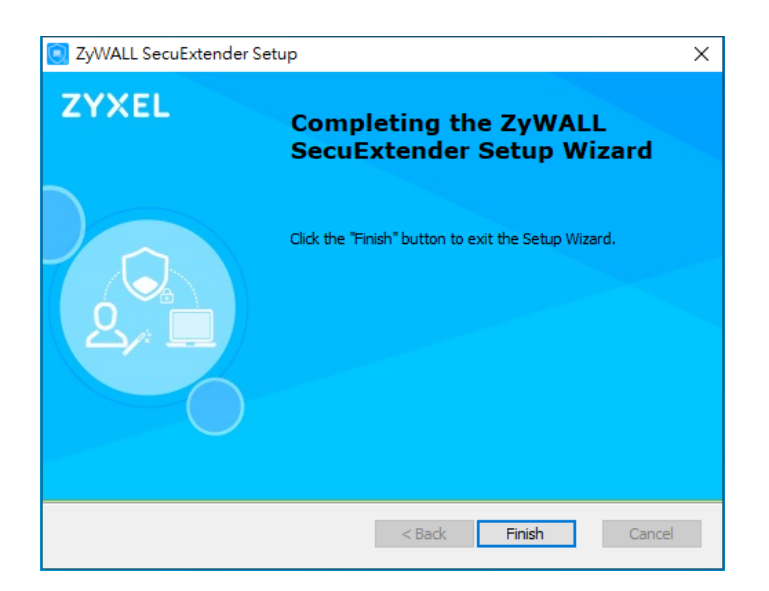

(三) Windows 作業系統設定方法:

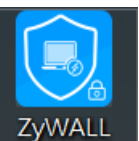

- 1. 點選 SecuExten...,開啟 VPN 程式。
- 2. 依照下列步驟完成連線 VPN。

| 💽 SecuExtender                                                                              | × |
|---------------------------------------------------------------------------------------------|---|
| ZYXEL Login Status About                                                                    |   |
| <b>輸入IP:<u>140.133.6.233</u></b>                                                            |   |
| server -                                                                                    |   |
| USERNAME                                                                                    |   |
| PASSWORD                                                                                    |   |
| Remember username                                                                           |   |
| 翰人校務系統帳號密碼 Disconnect Connect                                                               |   |
| ex:<br>xxx@mail.nutn.edu.tw<br>xxx@stumail.nutn.edu.tw<br>、<br>※使用完畢後,請點選「Disconnect」,中斷連線。 |   |

3. 設定完畢後,點選「Connect」。此時會出現彈跳視窗,點選「YES」繼續進行 連線。

| This Connection            | is Untrusted          | I           | ×         |
|----------------------------|-----------------------|-------------|-----------|
|                            |                       |             |           |
| Host :                     | vpn100_B              | C9911B3D0   | 8D        |
| Verified by :              | vpn100_B              | C9911B3D0   | 8D        |
| <u>View detail</u>         |                       |             |           |
| Your connee<br>want to con | ction may b<br>tinue? | e not secur | e, do you |
|                            | YES                   | NO          |           |
|                            |                       |             |           |

4. 當工具列上的 VPN 程式呈現藍色,表示連線成功。※若 VPN 程式使用完畢後,請點選「Disconnect」中斷連線。

| 140.133.6.233     | 1        |
|-------------------|----------|
| Disconnect        |          |
| Suspend           |          |
| Resume            | ~        |
| Quit SecuExtender | <u> </u> |
| ▲ 8               |          |

## (四) MacOS 作業系統安裝方法:

 打開下載的檔案夾(檔名為 SecuExtenderVPNClient\_SSL\_VPN\_Client\_1.2.5(macOS10.15orlater)),並點擊 「ZyWALL SecuExtender x.x.x.pkg」安裝檔進行安裝。

| 1      |                          |             |       |
|--------|--------------------------|-------------|-------|
| • • •  | 直 下載                     | <b> 戊 月</b> |       |
| < >    |                          | ▲ □ Q 搜尋    |       |
| 喜好項目   | 名稱                       | 大小          | 種類 カ  |
| 🗐 最近項目 | SecuExtender_macOS 1.2.5 |             | 檔案夾 🗧 |
| 》 库田纪书 |                          |             |       |
|        |                          |             |       |
| 名稱     |                          | ∧ 修改日期      | 大小    |

| 名稱                                        | · · · · · · · · · · · · · · · · · · · | 修改日期               | 大小     | 種類     |
|-------------------------------------------|---------------------------------------|--------------------|--------|--------|
| Release Note SecuExtender_macOS 1.2.5.pdf | N-                                    | 2022年10月13日下午12:48 | 95 KB  | PDF文件  |
| 😴 ZyWALL SecuExtender 1.2.5.pkg           |                                       | 2022年10月12日下午4:17  | 1.7 MB | 安裝程式套件 |
|                                           |                                       |                    |        |        |

## 2. 點選「繼續」。

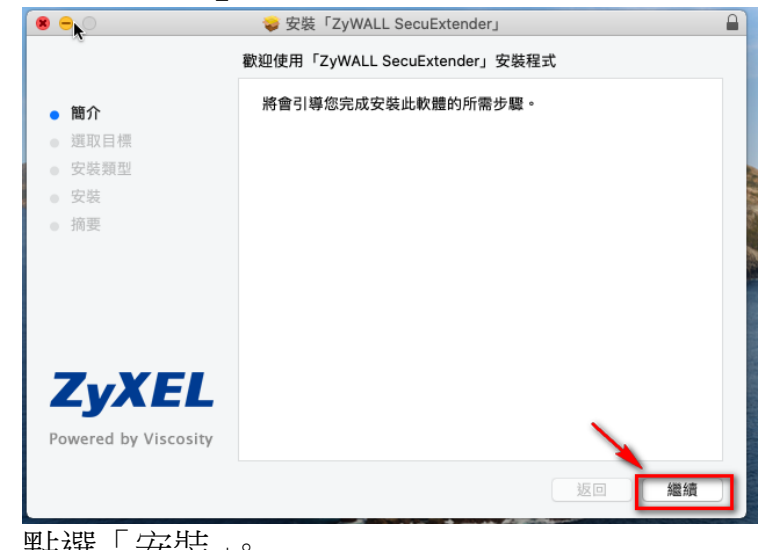

3. 點選「安裝」。

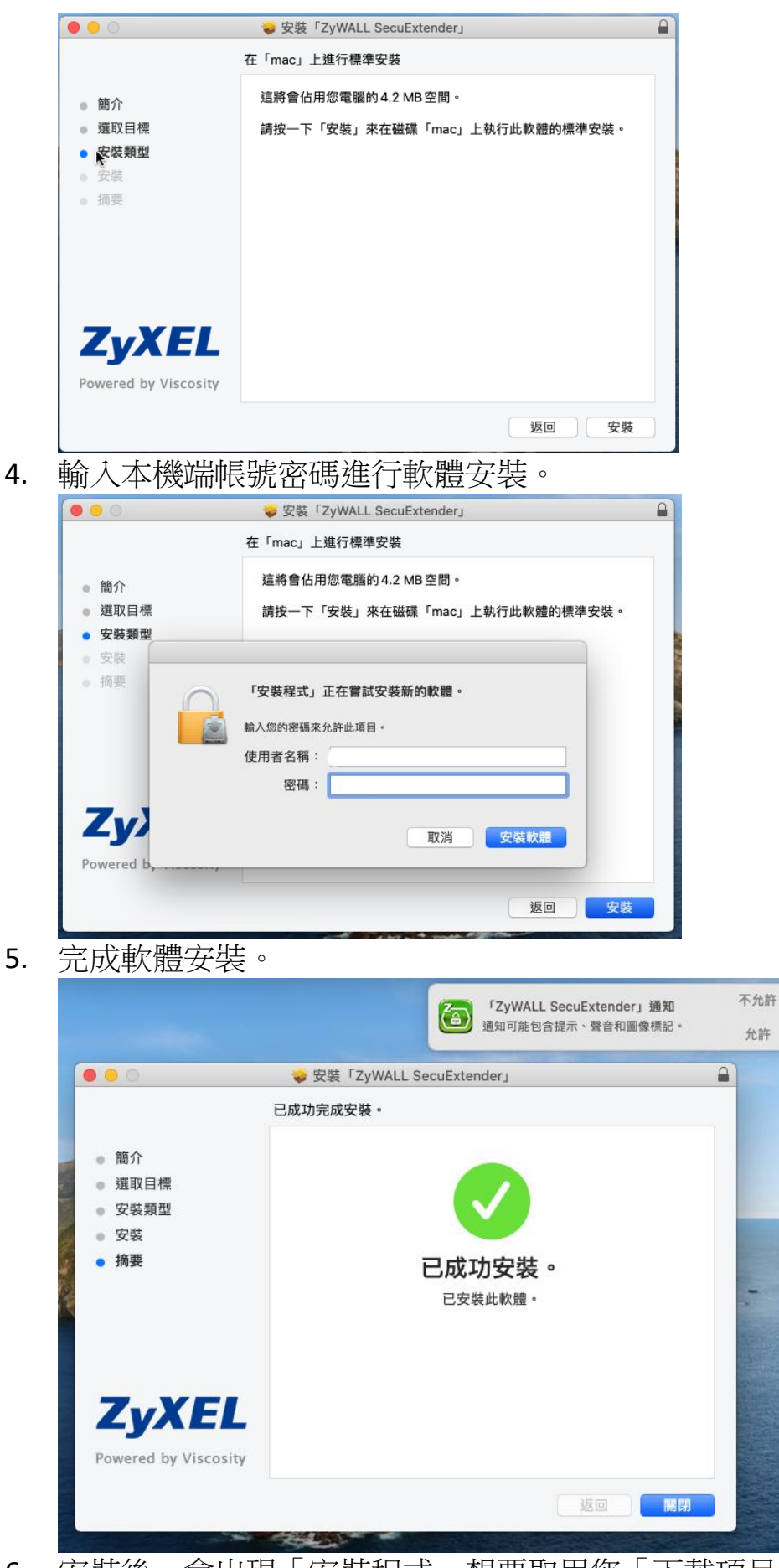

6. 安裝後,會出現「安裝程式」想要取用您「下載項目」檔案夾中的檔案。請 點選「好」。

|                                                                            | 1         | > 安裝「ZyWALL SecuExtender」<br>日成115空成分数。 |   |
|----------------------------------------------------------------------------|-----------|-----------------------------------------|---|
| <ul> <li>簡介</li> <li>選取目標</li> <li>安裝類型</li> <li>安裝</li> <li>摘要</li> </ul> | ?         | 「安裝程式」想要取用您「下載項目」檔案夾中<br>的檔案。<br>不允許 好  |   |
| ZvX                                                                        | EL        | 已安裝此軟體。                                 |   |
| Powered by                                                                 | Viscosity |                                         | 閉 |

7. 接著作業系統會出現:您要將「zywall secuextender」安裝程式丟到「垃圾桶」嗎?請點選「垃圾桶」。

| 0 0 0                                              |         | ⇒ 安裝「ZyWALL SecuExtender」                                                           |  |
|----------------------------------------------------|---------|-------------------------------------------------------------------------------------|--|
| <ul> <li>簡介</li> <li>選取目標</li> <li>安裝類型</li> </ul> |         | 您要將「ZyWALL SecuExtender」安裝程式丟<br>到「垃圾桶」嗎?<br>若要讓此會件保留在其現有位置,請按一下「保留」<br>保留<br>丟到垃圾桶 |  |
| • уж<br>• ље<br><b>ZyX</b>                         | EL      | <b>已成功安裝。</b><br><sub>已安裝此軟體</sub> 。                                                |  |
| Powered by Vi                                      | scosity |                                                                                     |  |
|                                                    |         | 返回                                                                                  |  |

(五) MacOS 作業系統設定方法:(因 Mac OS 版本不同,若操作需要 License,請洽分

機 296。)

1. 從「Finder」或「啟動台」開啟「ZyWALL SecuExtender」。

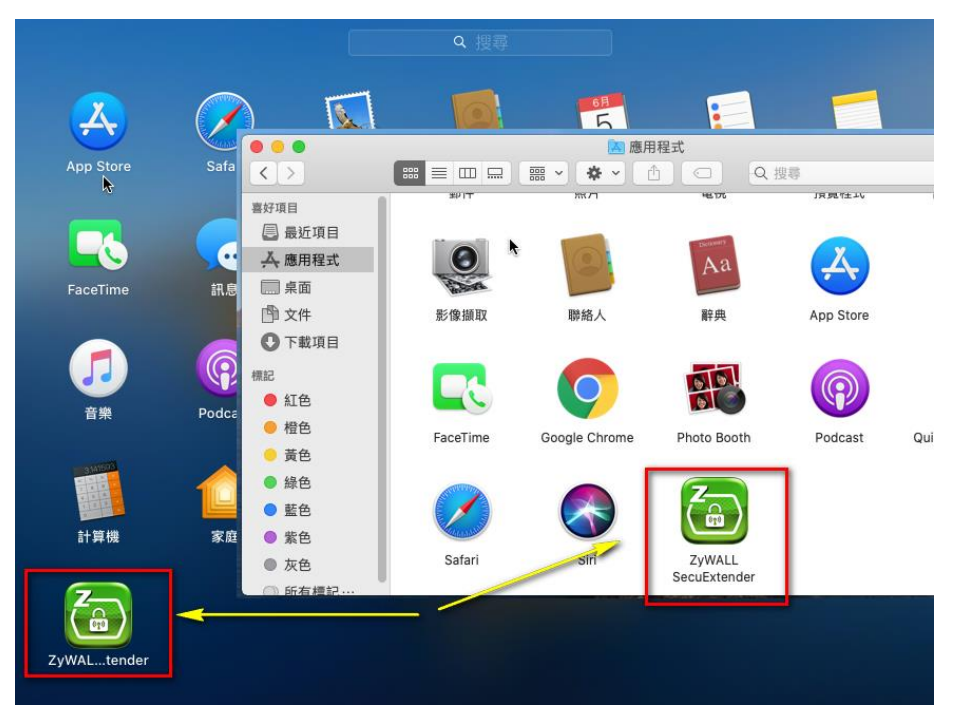

 按順序,分別 1.點選工具列上的 VPN 程式, 2.點選下拉選單的 「Preferences...」, 3.點選「Preferences...」視窗左下角的「+」,以新增 VPN 連線。

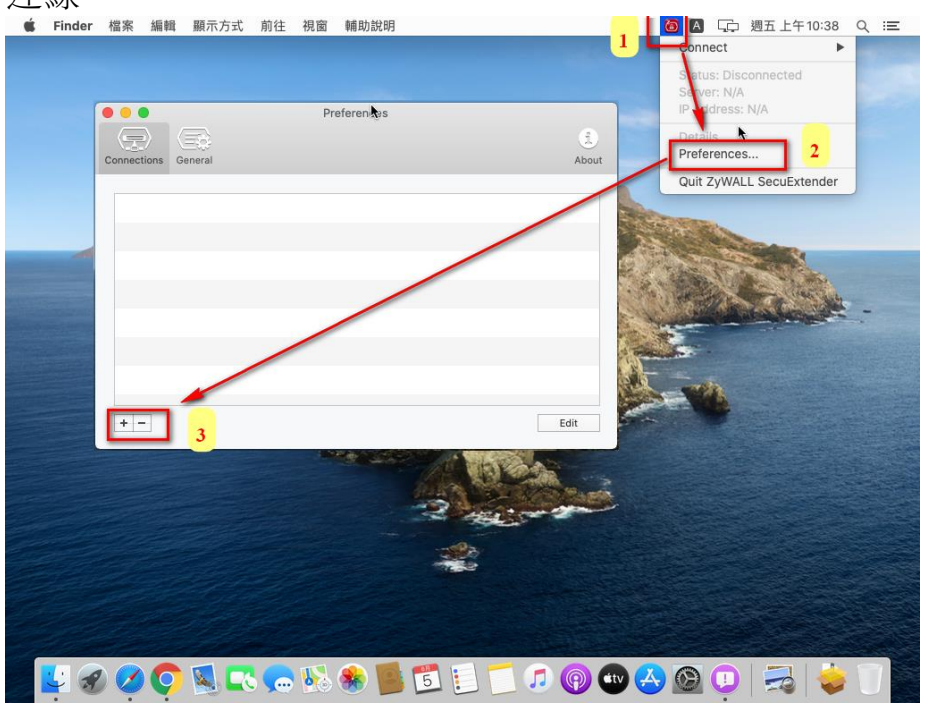

 在 General 分頁,依序 1.輸入連線名稱(使用者自訂), 2.輸入 IP 位址: <u>140.133.6.233</u>, 3.取消勾選「Automatically reconnect if disconnect」。 完成後點選「Save」儲存。

| 0 🔴 🖶                         | Preferences                               |            |
|-------------------------------|-------------------------------------------|------------|
| Connections General           |                                           | j<br>About |
|                               | General Advanced                          |            |
| Connection:<br>Remote Server: | Address:                                  | 2          |
|                               | Automatically reconnect if disconnected 3 |            |
|                               |                                           |            |
|                               | Cancel Sav                                | /e         |

4. 回到桌面,點選工具列上的 VPN 程式。此時「Connect」已出現前述步驟所 設定的連線。

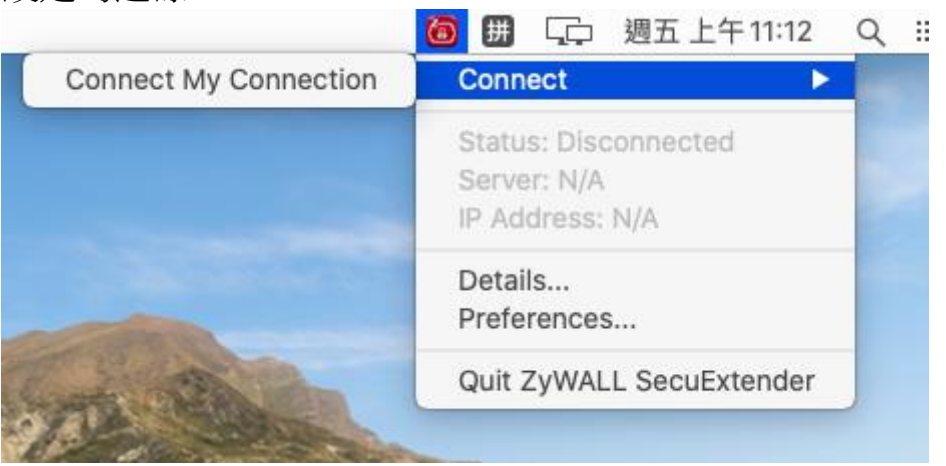

 輸入校務系統的帳號(ex:<u>xxx@mail.nutn.edu.tw</u>,或 xxx@stumail.nutn.edu.tw)及密碼,並點選「OK」繼續進行連線

|           | ZyWALL SecuExtender                                        |
|-----------|------------------------------------------------------------|
| <u>ch</u> | SecuExtender requires a username and password to continue. |
|           | Username:                                                  |
|           | Pastword:                                                  |
|           | Remember details in my Keychain                            |
|           | Cancel OK                                                  |
|           |                                                            |

6. 出現彈跳視窗,點選「Continue」繼續進行連線。

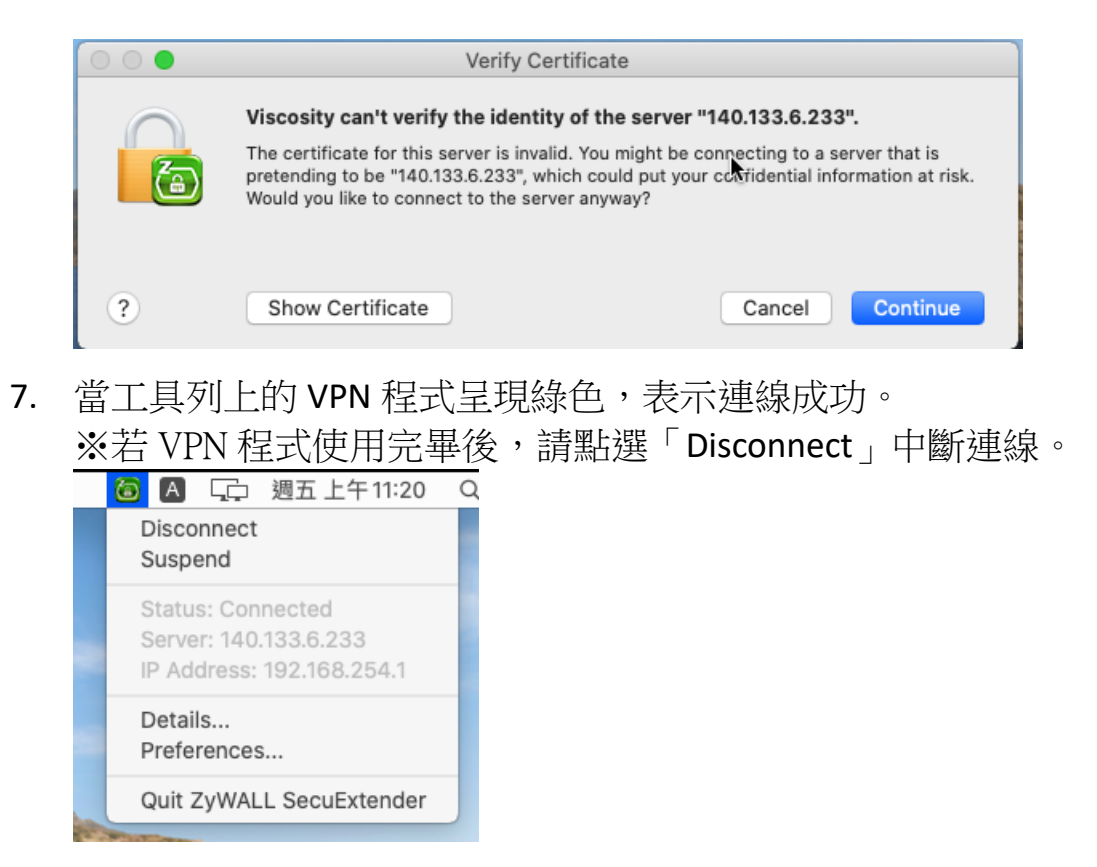

四、備註: